## PROCESS FLOW FOR PARTIAL ADJUSTMENT OF ADVANCE BILLS

User will follow the same procedure as they are following now to prepare TR28 normal adjustment Bill.

(Note: Partial adjustment can be submitted only for advances drawn on or before 31.03.2022)

User will fill up the bill details as below:

| - Bill Details                     |                                  |                                      |                      |                       |                       |
|------------------------------------|----------------------------------|--------------------------------------|----------------------|-----------------------|-----------------------|
| 🔍 Employee 🍥 Non Employee          |                                  |                                      |                      |                       |                       |
| Bill Type *                        | TR-28                            |                                      | Bill Status          | Initiated by Approver |                       |
| ● Non-GeM O GeM                    |                                  |                                      |                      |                       |                       |
| Upload File Type Select One        |                                  |                                      |                      |                       |                       |
| Payment Mode *                     | ○ Cheque ○ ECS/NEFT ○            | ) Both 🧿 Nil                         |                      |                       |                       |
| Reference Number                   | 20230214253293                   |                                      | Bill No. & Date *    | 070224                | 07/02/2024            |
| In case of non-availability of Hea | ad of Account please check the S | il. No. 3 of <u>G.O No.3957-F(Y)</u> | dated-18.06.2018.    |                       |                       |
| Head of Account *                  | 73 2245 02 114                   | 00 002                               | Administrative       | Expenditur V 50       |                       |
| Department Code                    | DM Disaster Ma                   | anagement and Civil Defence          | )                    |                       |                       |
| Gross Amount *                     | 0 Net Amo                        | unt * 0                              | BT Amount            | 0                     |                       |
| Sanction No.                       | A                                |                                      | Date                 | 07/02/2024            |                       |
| Sanction Amount                    | 12000                            |                                      | Sanction By          | A                     |                       |
| Approver Remarks                   |                                  |                                      |                      |                       |                       |
| And Bridge 11 (1) and Bridge 11.   |                                  |                                      |                      |                       |                       |
| Sub Detail Head Details            |                                  |                                      |                      |                       |                       |
| Sub<br>Detail Description          |                                  |                                      |                      | Allotment             |                       |
| Head •                             | Gross Amount                     | riogressive Experioriture            | Received             | Available At DDO      | Available At Treasury |
| 00 Not Available                   | 0                                | 15010                                | 0                    | -1                    | 5010                  |
|                                    |                                  |                                      | T,                   | tal                   | 0                     |
|                                    |                                  | Deinet                               |                      | Defeat                | U                     |
| IR-2                               | 28 Addi. Certificate             | Modify Reject                        | Send For Revision    | Retresh               |                       |
| BILLDA                             | TE should be equal to S          | ANCTION DATE or ar                   | nv date after the SA | NCTION DATE           |                       |

On clicking <TR 28>, button, marked above, user will get the following form.

If the user wants to adjust the whole amount of the advance bill in a single adjustment bill,(s)he will leave the tick [ ] under the column titled "is Adjustment Full" as it is, as shown below.

(**Note:** Three adjustment bills can be submitted in a single TR 28, if each of them is for adjustment of full amount of respective advances. While for partial adjustment, only one such adjustment bill can be included in this TR 28.)

| VEST BEN            | NGAL                                                                                       |               |                                           |                            |            |          |              |                           |                                                              |                                |                                      |                                               |                                     |                    |
|---------------------|--------------------------------------------------------------------------------------------|---------------|-------------------------------------------|----------------------------|------------|----------|--------------|---------------------------|--------------------------------------------------------------|--------------------------------|--------------------------------------|-----------------------------------------------|-------------------------------------|--------------------|
| TR 28 Inse          | ert                                                                                        |               |                                           |                            |            |          |              |                           |                                                              |                                |                                      |                                               |                                     |                    |
| C Bill D            | ∠ Bill Detail                                                                              |               |                                           |                            |            |          |              |                           |                                                              |                                |                                      |                                               |                                     |                    |
|                     | Reference No. 20230214253293 Gross Amount 0 Net Amount 0 Bill Status Initiated by Approver |               |                                           |                            |            |          |              |                           |                                                              |                                |                                      | er                                            |                                     |                    |
| Advar               | Advance Detail                                                                             |               |                                           |                            |            |          |              |                           |                                                              |                                |                                      |                                               |                                     |                    |
| ** Maxir<br>** Only | mum 3 adva<br>One Other T                                                                  | nces<br>reasi | can be adjusted in a<br>ury Can Be Taken. | single bill.               | _          |          |              |                           |                                                              |                                |                                      |                                               |                                     |                    |
| Vouch               | er Details                                                                                 |               |                                           |                            |            |          |              |                           |                                                              |                                |                                      |                                               |                                     |                    |
| Delete              | Treasur<br>Code                                                                            | y             | DDO Code *                                | Is<br>Adjustment<br>Full * | T.V Date * | T.V No * | Project Name | Original Bill<br>Amount * | Unadjusted Bill<br>Amount before<br>preparing this<br>bill * | Adjusted Amount in this bill * | Balance Amount yet<br>to be adjusted | No. of<br>Adjustment<br>given in this<br>Bill | Reasons for Partial<br>Adjustment * | Adjustment Details |
| Î                   | CAB                                                                                        | Q             | CABAGD010                                 | ( 🗹                        |            | Q        |              |                           |                                                              |                                |                                      |                                               |                                     | View Details       |
|                     | Total: 0 0 0 0                                                                             |               |                                           |                            |            |          |              |                           |                                                              |                                |                                      |                                               |                                     |                    |
| +Add F              | Row                                                                                        |               |                                           |                            | _          |          |              |                           |                                                              | ,                              |                                      |                                               |                                     |                    |
|                     |                                                                                            |               |                                           |                            |            |          |              |                           |                                                              |                                |                                      |                                               |                                     |                    |

| Back | Save | Generate Report |
|------|------|-----------------|
|------|------|-----------------|

For partial adjustment of an advance, first the user has to uncheck/remove the tick [v] in the column's Adjustment Full' and the minimum amount of partial adjustment must be 20% or more of the original advance. If it is the last adjustment bill for the residual unadjusted amount, the restriction will not apply and the residual amount can be adjusted, even if it is below 20%.

| Insert                                                                                              |          |              |                           |                                                            |                              |                                      |                                               |                                     |                    |  |
|----------------------------------------------------------------------------------------------------|----------|--------------|---------------------------|------------------------------------------------------------|------------------------------|--------------------------------------|-----------------------------------------------|-------------------------------------|--------------------|--|
| ill Detail                                                                                          |          |              |                           |                                                            |                              |                                      |                                               |                                     |                    |  |
| Reference No.: 20230214253293                                                                       | Gro      | ss Amount: 0 |                           | Net Amount:                                                | 0                            |                                      | Bill St                                       | tatus: Initiated by Approv          | er                 |  |
| dvance Detail —                                                                                     |          |              |                           |                                                            |                              |                                      |                                               |                                     |                    |  |
| ** Maximum 3 advances can be adjusted in a single bill.<br>** Only One Other Treasury Can Be Taken. |          |              |                           |                                                            |                              |                                      |                                               |                                     |                    |  |
| /oucher Details                                                                                     |          |              |                           |                                                            |                              |                                      |                                               |                                     |                    |  |
| elete Treasury DDO Code Adjustment T.V Date                                                         | T.V No * | Project Name | Original Bill<br>Amount * | Unadjusted Bill<br>Amount before<br>preparing this<br>bill | Adjusted Amount in this bill | Balance Amount yet<br>to be adjusted | No. of<br>Adjustment<br>given in this<br>Bill | Reasons for Partial<br>Adjustment * | Adjustment Details |  |
| TAB CABAGD010                                                                                       | Q        |              |                           |                                                            |                              |                                      |                                               |                                     | View Details       |  |
|                                                                                                    |          | Total:       | 0                         | 0                                                          | 0                            | 0                                    |                                               |                                     |                    |  |
| Add Row                                                                                             |          |              |                           |                                                            |                              |                                      |                                               |                                     |                    |  |
|                                                                                                    |          |              |                           |                                                            |                              |                                      |                                               |                                     |                    |  |
|                                                                                                    |          |              |                           |                                                            |                              |                                      |                                               |                                     |                    |  |

On removal of the tick, the user will get a screen like this with the information of minimum partial adjustment admissible.

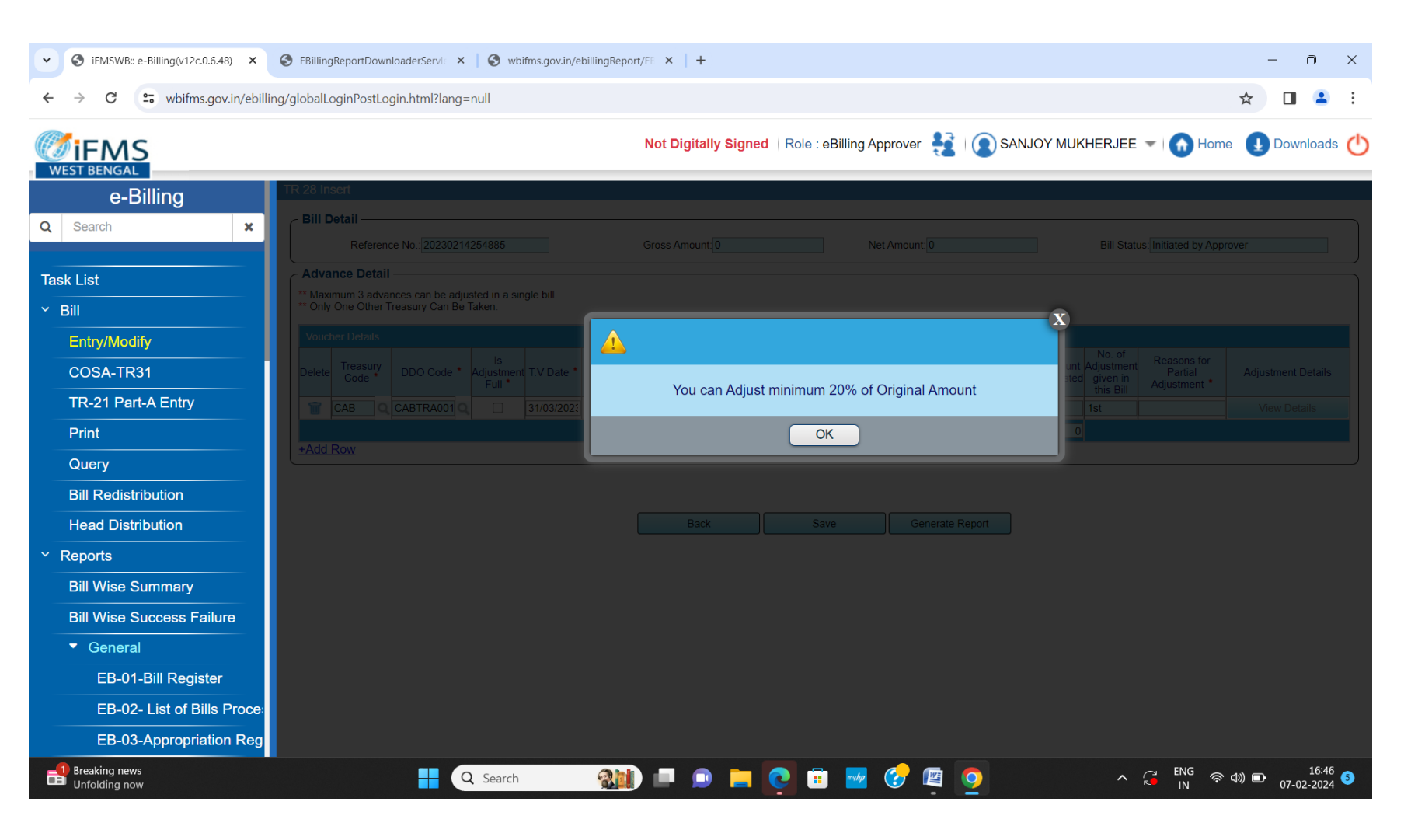

On clicking the<OK> button, user will get the following screen where user should have to enter the 'TV Date' of the original advance bill:

| ~  | S iFMSWB:: e-Billing(v12c.0.6.48) × | 😵 EBillingReportDownloaderServic ×   😒 wbifms.gov.in/ebillingReport/EE ×   +                                                                                                    | - 0 ×                                                      |
|----|-------------------------------------|----------------------------------------------------------------------------------------------------|------------------------------------------------------------|
| ←  | → C 😁 wbifms.gov.in/ebilli          | g/globalLoginPostLogin.html?lang=null                                                                                                    | ☆ 🛛 🚢 :                                                    |
|    |                                     | Not Digitally Signed   Role : eBilling Approver 🔮   💽 SANJOY MUKHE                                                                                                    | RJEE 👻   🏠 Home   🛃 Downloads 🕚                            |
|    | e-Billing                           | TR 28 Insert                                                                                                    |                                                            |
| Q  | Search 🗙                            | Bill Detail     Reference No.: 20230214254885     Gross Amount: 0     Net Amount: 0                                                                                                    | Bill Status: Initiated by Approver                         |
| Та | sk List                             | Advance Detail                                                                                                    |                                                            |
| ~  | Bill                                | ** Only One Other Treasury Can Be Taken.                                                                                                    |                                                            |
|    | Entry/Modify<br>COSA-TR31           | Voucher Details           Delete         Treasury<br>Code *         DDO Code *         Is<br>Adjustment T.V Date *         T.V No *         Project Name         Original Bill<br>Amount *         Unadjusted Bill<br>preparing this<br>in this bill *         Adjusted Amount<br>yet to be adjusted git                                                                                                    | No. of<br>ustment<br>Partial<br>Vien in Adjustment Details |
|    | TR-21 Part-A Entry                  | Image: CAB         CAB         CAB | View Details                                               |
|    | Print                               | Total: 0 0 0 0                                                                                                    |                                                            |
|    | Query                               | ±Add Row                                                                                                    | ]                                                          |
|    | Bill Redistribution                 |                                                                                                    |                                                            |
|    | Head Distribution                   | Back Save Generate Report                                                                                                    |                                                            |
| ~  | Reports                             |                                                                                                    |                                                            |
|    | Bill Wise Summary                   |                                                                                                    |                                                            |
|    | Bill Wise Success Failure           |                                                                                                    |                                                            |
|    | ▼ General                           |                                                                                                    |                                                            |
|    | EB-01-Bill Register                 |                                                                                                    |                                                            |
|    | EB-02- List of Bills Proce          |                                                                                                    |                                                            |
|    | EB-03-Appropriation Reg             |                                                                                                    |                                                            |
|    | 26°C<br>Sunny                       | 🔡 🔍 Search 🛛 🏨 💷 💿 🚞 💽 🗊 😾 🤣 👰                                                                                                    | へ G ENG 奈 (4)) 回 16:54 (5)                                 |

After entering the 'TV Date' of the original advance bill, user will be shown the advance bills drawn on that date (in pop up LOV) and would select the advance bill for which adjustment is being submitted:

(Note: If the advance bill is not found here, please log a call and contact eGovernance Group of Finance Department with the call log no. and all details of the Advance Bill)

| ✓ ③ iFMSWB:: e-Billing(v12c.0.6.48) × | EBillingReportDownloaderServic × S wbifms.gov.in/ebillingReport/EE × +                                                                                                    | - 0 ×                                                                 |
|---------------------------------------|----------------------------------------------------------------------------------------------------|-----------------------------------------------------------------------|
| ← → C 😁 wbifms.gov.in/ebillin         | ing/globalLoginPostLogin.html?lang=null                                                                                                    | ☆ 🛯 😩 :                                                               |
|                                       | Not Digitally Signed   Role : eBilling Approver 🔮   💽 SANJOY MUKHERJEE 💌                                                                                                    | Home 🕕 Downloads 🄇                                                    |
| e-Billing                             | TR 28 Insert                                                                                                    |                                                                       |
| Q Search X                            | Bill Detail         Reference No.: 20230214254885         Gross Amount 0         Net Amount 0         Bill Status Initiated                                                                                                    | d by Approver                                                         |
| Task List                             | Advance Detail                                                                                                    |                                                                       |
| Y Bill                                | ** Maximum 3 advances can be adjusted in a single bill.<br>** Only One Other Treasury Can Be Taken.                                                                                                    |                                                                       |
| Entry/Modify                          | Voucher Details                                                                                                    |                                                                       |
| COSA-TR31                             | Delete Treasury<br>Code DDO Code Adjustment T.V Date T.V No Project Name Original Bill<br>Full + Adjusted Amount before<br>preparing this in this bill yet to be adjusted diversity of the adjusted Amount Adjusted Amount Adjusted Amo | ns for<br>tial Adjustment Details<br>nent *                           |
| TR-21 Part-A Entry                    | CAB         CABTRA001         Image: Cabtra 001         Image: Cabtra 0                                                                                                    | View Details                                                          |
| Print                                 | Total: 0 0 0 0 0                                                                                                    |                                                                       |
| Query                                 |                                                                                                    |                                                                       |
| Bill Redistribution                   |                                                                                                    |                                                                       |
| Head Distribution                     | Back Save Generate Report                                                                                                    |                                                                       |
| <ul> <li>Reports</li> </ul>           |                                                                                                    |                                                                       |
| Bill Wise Summary                     |                                                                                                    |                                                                       |
| Bill Wise Success Failure             |                                                                                                    |                                                                       |
| <ul> <li>General</li> </ul>           |                                                                                                    |                                                                       |
| EB-01-Bill Register                   |                                                                                                    |                                                                       |
| EB-02- List of Bills Proce            |                                                                                                    |                                                                       |
| EB-03-Appropriation Reg               |                                                                                                    |                                                                       |
| 26°C<br>Sunny                         | 💾 🔍 Search 🏾 🏨 💷 📭 📄 🔚 💽 🕫 🚾 🌝 👰 💁 🔷 🌾 🙀                                                                                                    | IG 奈 (1)) 画 16:54 <u>(</u> 5)<br>N 奈 (1)) 画 <sub>07-02-2024</sub> (5) |

Now you have to enter the amount to be adjusted, and on doing so, the unadjusted balance amount will be calculated by system, the sequential number of this particular adjustment bill will be filled in automatically.

|                            | Not Digitally Signed   Role : eBilling Approver 🔮   💽 SANJOY MUKHERJEE 👻   🚯 Home   🚺 Downloads 🍊                                                                                                    |
|----------------------------|----------------------------------------------------------------------------------------------------|
| e-Billing                  | TR 28 Insert                                                                                                    |
| Q Search X                 | Bill Detail     Reference No.: 20230214254885     Gross Amount 0     Net Amount 0     Bill Status Initiated by Approver                                                                                                    |
| Task List                  | Advance Detail                                                                                                    |
| > Bill                     | ** Only One Other Treasury Can Be Taken.                                                                                                    |
| > Reports                  | Voucher Details                                                                                                    |
| > Master Maintenance       | Delete Treasury Code DOO Code A ls Adjustment TV Date TV No Project Name Original Bill Adjusted Amount before Adjusted Amount before Adjusted Amount before Preparing this bill to be adjusted given in this Bill Adjustment Adjustment Adjustment Adjustment Details |
| Failed Transaction         | Image: CAB         CABTRA0         Q         31/03/202         50753         Q         35800000         30000000         5800000         1st         Click to add remarks         View Details                                                                        |
| Bulk ECS Status View       | Total: 3580000 3580000 0                                                                                                    |
| Detail Status View         | +AUG ROW                                                                                                    |
| > Query Report             |                                                                                                    |
| Sanction Inbox             | Back Save Generate Report                                                                                                    |
| > GeM                      |                                                                                                    |
| GeM Reports                |                                                                                                    |
| Generic File Re-Generation |                                                                                                    |
| Generic Integration Report |                                                                                                    |
| Bulk ECS Cancellation      |                                                                                                    |
| Transit Register for WBHS  |                                                                                                    |

Next, you have to click on 'Add Remarks'; a popup window will appear to write down the remarks. Please be very careful while writing the remarks; give valid reason for partial adjustment. These remarks will be reviewed by the higher authorities of the Government in the Finance Department.

| $\leftarrow$ $\rightarrow$ C $\square$ wbifms.gov.in/ebilling/gl | globalLoginPostLogin.html?lang=null 🖈 🗖 🖨 Incognito                                                                                                    |
|------------------------------------------------------------------|----------------------------------------------------------------------------------------------------|
|                                                                  | Not Digitally Signed   Role : eBilling Approver 🔮   💽 SANJOY MUKHERJEE 👻   🕜 Home    Downloads                                                                                                    |
| e-Billing                                                        | R 28 Insert                                                                                                    |
| Q Search ×<br>Task List<br>> Bill                                | Bill Detail      Reference No.:20230214254885 Gross Amount:0 Net Amount:0 Bill Status:Initiated by Approver      Advance Detail      Maximum 3 advances can be adjusted in a single bill.      Only One Other Treasury Can Be Taken. |
| Reports     Master Maintenance     Failed Transaction            | Voucher Details           Voucher Details         No. of         X           Delete         Treasury<br>Code *         VOU(CHERS NOT AVAILABLE         Adjustment Details                                                            |
| Bulk ECS Status View Detail Status View                          | *Add Row                                                                                                    |
| Query Report Sanction Inbox GeM                                  | ОК                                                                                                    |
| > GeM Reports                                                    |                                                                                                    |
| Generic File Re-Generation                                       |                                                                                                    |
| Generic Integration Report                                       |                                                                                                    |
| Bulk ECS Cancellation                                            |                                                                                                    |
| Transit Register for WBHS                                        |                                                                                                    |

Thereafter, you will need to click <View Details> under 'Adjustment Details' column:

|                            | Not Digitally Signed   Role : eBilling Approver 🔮   💽 SANJOY MUKHERJEE 💌   🎧 Home   👥 Downloads 🌔                                                                                                    |
|----------------------------|----------------------------------------------------------------------------------------------------|
| e-Billing                  | TR 28 Insert                                                                                                    |
| Q Search X                 | TR28 Bill Detail Saved Successfully                                                                                                    |
|                            |                                                                                                    |
| Task List                  | Bill Detail                                                                                                    |
| > Bill                     | Reference No.: 20230214254885     Gross Amount: 0     Net Amount: 0     Bill Status: Initiated by Approver                                                                                                    |
| Reports                    | Advance Detail                                                                                                    |
| > Master Maintenance       | Maximum 3 advances can be adjusted in a single bill.     Only One Other Treasury Can Be Taken.                                                                                                    |
| Failed Transaction         | Voucher Details                                                                                                    |
| Bulk ECS Status View       | Delete     Treasury<br>Code*     Do     Code     Is<br>Adjustment     T.V<br>Date     T.V No     Project Name     Original Bill<br>Amount     Unadjusted Bill<br>preparing this     Adjustment     Balance Amount     Balance Amount     Reasons for Partial<br>given in     Adjustment     Adjustment     Adjustment                                                                                                    |
| Detail Status View         | CAB         CABTRAC         31/03/20/         50753         35800000         -658172113         30000000         1st         Click to add remarks         View Details         View Details |
| Query Report               | Total: 35800000 -658172113 30000000 5800000                                                                                                    |
| Sanction Inbox             | +Add Row                                                                                                    |
| > GeM                      |                                                                                                    |
| > GeM Reports              | Back Save Generate Report                                                                                                    |
| Generic File Re-Generation |                                                                                                    |
| Generic Integration Report |                                                                                                    |
| Bulk ECS Cancellation      |                                                                                                    |
| Transit Register for WBHS  |                                                                                                    |

You will reach this form with three parts. In the first part give sub-voucher details. Use <Add Row>, if there are more than one subvoucher to be entered. In the third part, enter Refund Challan Details, if any and press <Save> button. It closes this new form. Next, click on <Generate Report> button to print the "Annexure of Adjustment Details' as shown on the next page which is to be signed by the DDO and submitted along with the Adjustment Bill.

|                                           |                                    | Adj                | ustment Details agai  | nst Advance Bill:              |                    |                              |
|-------------------------------------------|------------------------------------|--------------------|-----------------------|--------------------------------|--------------------|------------------------------|
| etaile                                    | T.V. No.: 5075                     | i3 T.V. Date: 31/0 | 3/2023 Amount to be a | djusted: 30000000 Rem          | aining Amount:     |                              |
| ∠ Adjustment                              | Detail —                           |                    |                       |                                |                    |                              |
| Adjustment o                              | fadvance                           |                    |                       |                                |                    |                              |
| Delete                                    | Sub-Voucher No. *                  | Sub-Voucher Date * | Descriptio            | n of charge(Max 200 Character) | •                  | Amount (R                    |
| Î                                         |                                    |                    |                       |                                | -Trabala           |                              |
| +Add Row                                  |                                    |                    |                       |                                | lotal:             |                              |
| ·                                         |                                    |                    |                       |                                |                    |                              |
| Disallowan                                | ce Refund Detail                   |                    |                       |                                |                    |                              |
| Disallowance                              | Refund                             | Challen Data *     |                       | Challan No. •                  |                    | Amount (Do )                 |
| CAB                                       | Treasury Code                      |                    |                       | Chailan No.                    | Q                  | Amount (RS.)                 |
|                                           |                                    |                    |                       |                                | Total:             |                              |
|                                           |                                    |                    |                       |                                |                    |                              |
| +Add Row                                  |                                    |                    |                       |                                |                    |                              |
| +Add Row                                  | ıllan Detail ————                  |                    |                       |                                |                    |                              |
| +Add Row                                  | ıllan Detail ——                    |                    |                       |                                |                    |                              |
| +Add Row<br>Refund Cha<br>Challan Deta    | Ilan Detail                        | Refund Challan Da  | e Refund Challan N    | p Refund i                     | Balance Adju       | sted Refund Refund ve        |
| +Add Row<br>Refund Cha<br>Challan Deta    | Ilan Detail<br>Is<br>Treasury Code | Refund Challan Da  | te Refund Challan N   | D Refund I                     | Balance Adju       | sted Refund<br>Balance<br>Ad |
| +Add Row<br>Refund Cha<br>Challan Deta    | allan Detail                       | Refund Challan Da  | ie Refund Challan N   | o Refund l<br>Q<br>Total:      | Balance Adju:      | sted Refund<br>Balance Ac    |
| +Add Row<br>Refund Challan Deta<br>Delete | allan Detail                       | Refund Challan Da  | te Refund Challan N   | D Refund I<br>Q<br>Total:      | Balance Adjur<br>0 | sted Refund<br>Balance<br>0  |

## Annexure of Adjustement Details

Annexure of advance details for which adjustments are being given by the O.S.D., TRANSPORT DEPTT.(CABTRA001) in the Adjustment Bill No.070224 Dated- 07/02/2024

| 51 | Treasury                       |             | Adv         | ance Bill Detai | s                          | Adjustment Details |                    |               |                    |  |
|----|--------------------------------|-------------|-------------|-----------------|----------------------------|--------------------|--------------------|---------------|--------------------|--|
| No |                                | TV No       | TV Date     | Original Bill   | Unadjusted Bill Amount     | Adjusted Amount    | Balance Amount     | % of Balance  | No of              |  |
|    |                                |             |             | Amount          | before preparing this bill | in this bill       | yet to be adjusted | Amount yet to | adjustment         |  |
|    |                                |             |             |                 |                            |                    |                    | be adjusted   | given in this Bill |  |
|    |                                |             |             |                 |                            |                    |                    |               |                    |  |
| 1  | Calcutta PAO-I                 | 50753       | 31/03/2023  | -658172113      | 35800000                   | 3000000            | 5800000            | -0.88         | 1st                |  |
|    |                                |             |             |                 |                            |                    |                    |               |                    |  |
|    | Reason for partial adjustement | VOUCHERS NO | OT AVAILABL | E               |                            |                    |                    |               |                    |  |
|    |                                |             |             |                 |                            |                    |                    |               |                    |  |

## Bill wise Adjustment

| Adjustment Bill Details  |                | Adjusted<br>Amount In this | Details of Sub       | vouchers                 | Details of Disaalov                 | ved Advance                     | Details of Refund       | Challan                     |
|--------------------------|----------------|----------------------------|----------------------|--------------------------|-------------------------------------|---------------------------------|-------------------------|-----------------------------|
| TV / Reference<br>Number | TV / Bill Date |                            | No of<br>Subvouchers | Amount of<br>Subvouchers | No of Disallowed<br>Advance Challan | Amount of<br>Disallowed Advance | No of Refund<br>Challan | Amount of Refund<br>Challan |
| 20230214254              | 07/02/2024     | 3000000                    | 1                    | 3000000                  | 0                                   | 0                               | 0                       | 0                           |

Signature of DDO